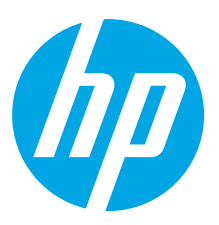

# HP ScanJet Pro 2000 s1, 3000 s3 HP ScanJet Enterprise Flow 5000 s4, Flow 7000 s3

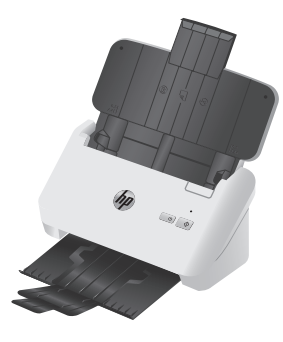

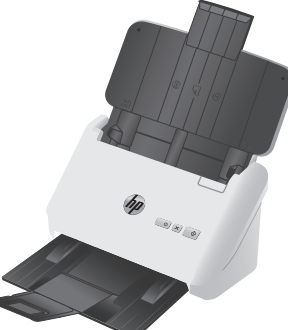

2000 s1

3000 s3

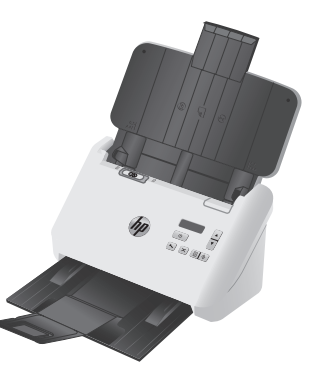

5000 s4

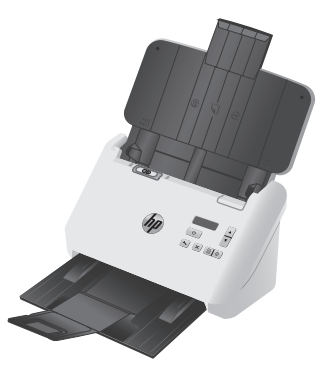

7000 s3

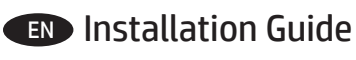

- **FR** Guide d'installation
- ES Guía de instalación
- **PT** Guia de Instalação

מדריך התקנה 🕕

www.hp.com/support

ES Lea esto primero

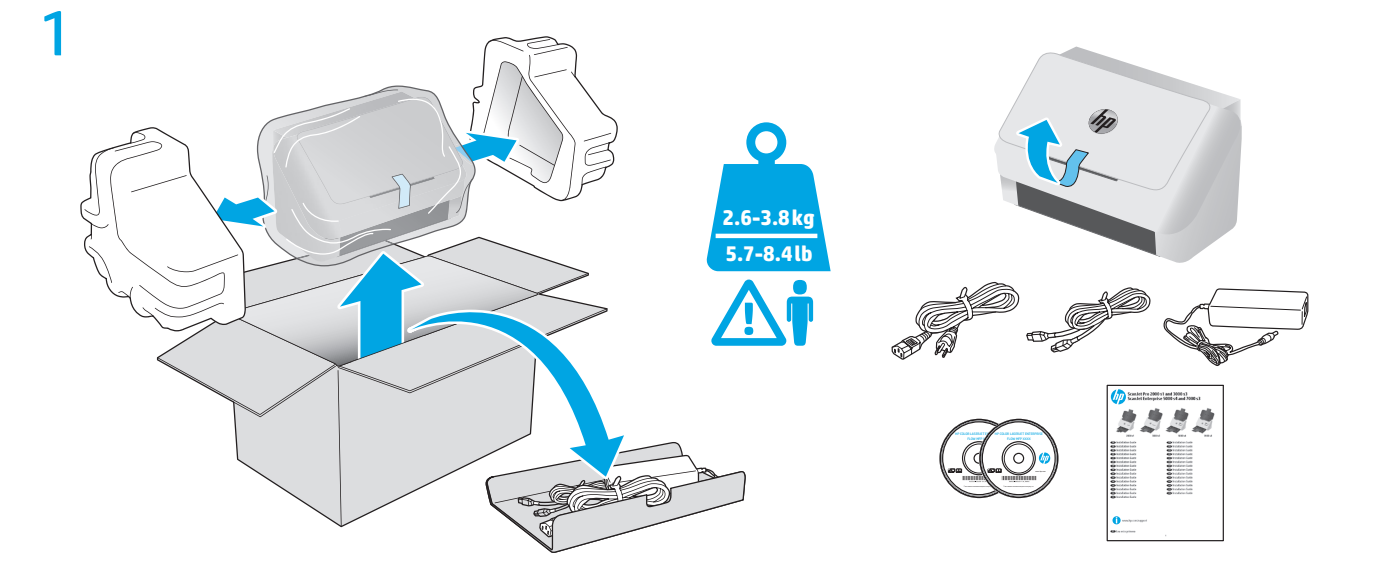

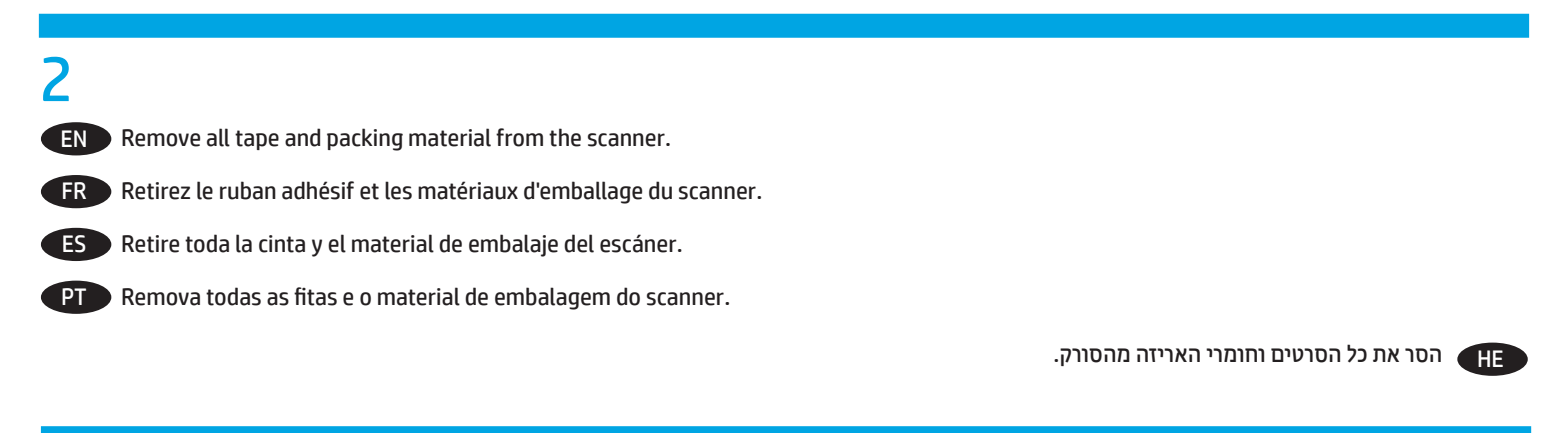

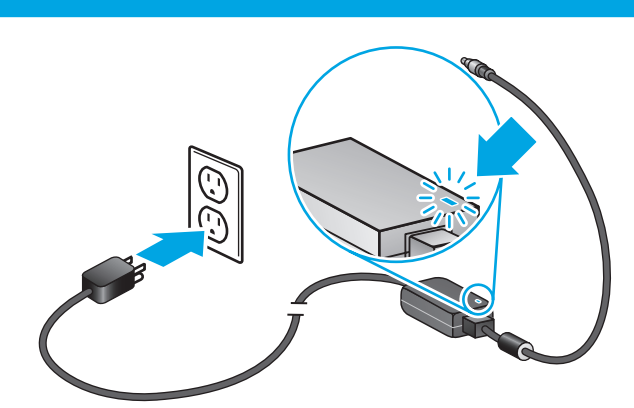

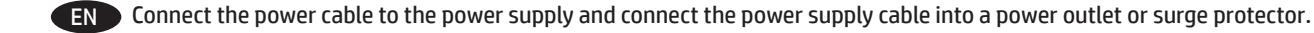

FR Branchez le câble à l'alimentation, puis branchez le câble d'alimentation à une prise ou à un dispositif de protection contre les surtensions.

ES Conecte el cable a la fuente de alimentación y, seguidamente, enchufe el cable de la fuente de alimentación a un tomacorriente o protector de sobretensión.

PT Conecte a fonte de alimentação ao cabo correspondente e conecte esse cabo a uma tomada elétrica ou estabilizador.

חבר את כבל המתח לספק המתח ולאחר מכן חבר את כבל ספק המתח לשקע חשמל או לאל-פסק. 🔫

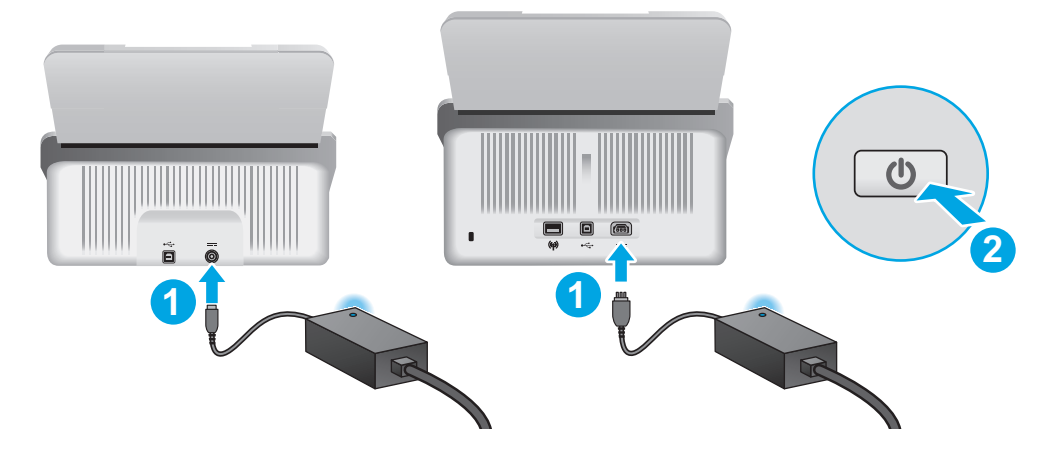

EN If the green LED is on, plug the power supply into the back of the scanner (1) and then press the Power button (2).

FR Si le voyant vert est allumé, branchez l'alimentation au dos du scanner (1), puis appuyez sur le bouton Power (2).

ES Si el indicador LED verde está encendido, conecte la fuente de alimentación en la parte posterior del escáner (1) y pulse el botón de encendido (2).

PT Se o LED verde estiver aceso, conecte a fonte de alimentação à parte de trás do scanner (1) e pressione o botão Liga/Desliga (2).

אם הנורית הירוקה דולקת, חבר את ספק המתח לחלקו האחורי של הסורק (1), ולאחר מכן לחץ על לחצן ההפעלה/כיבוי (2). 🕀

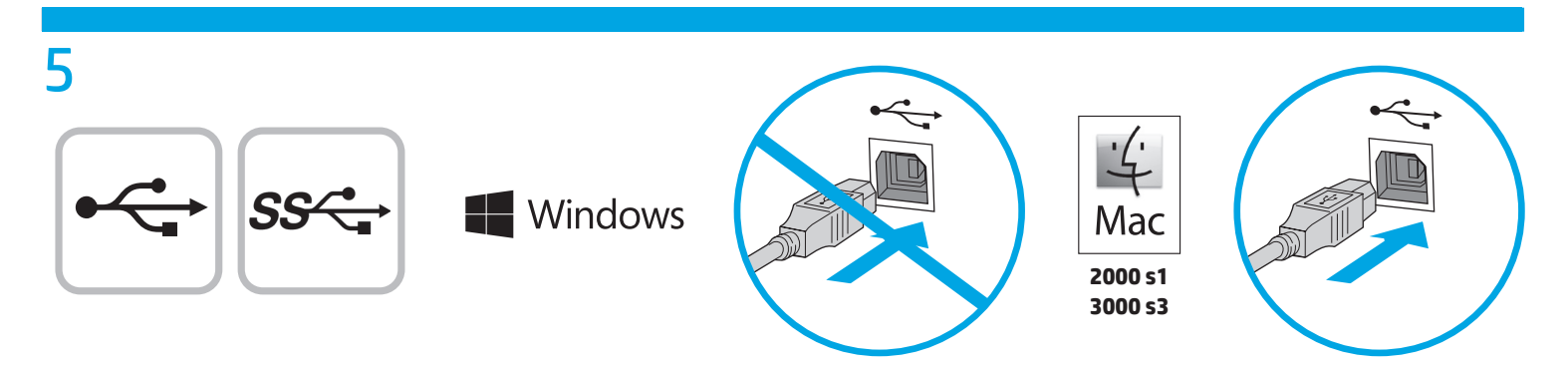

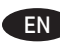

Windows<sup>®</sup>: Do not connect the USB cable until prompted during the software installation in the next step. OS X (2000 s1 and 3000 s3 only): Connect the USB cable now.

FR Windows<sup>®</sup> : ne branchez pas le câble USB tant que vous n'y êtes pas invité durant l'installation du logiciel à l'étape suivante. OS X (2000 s1 et 3000 s3 uniquement) : branchez le câble USB maintenant.

ES Windows<sup>®</sup>: No conecte el cable USB hasta que se le indique durante la instalación del software en el siguiente paso. OS X (solo 2000 s1 y 3000 s3): Conecte ahora el cable USB.

PT Windows<sup>®</sup>: Não conecte o cabo USB até que seja solicitado a fazê-lo durante a instalação do software na próxima etapa. OS X (2000 s1 e 3000 s3 somente): Conecte o cabo USB agora.

> Windows®: אל תחבר את כבל ה-USB עד שתתבקש במהלך התקנת התוכנה בשלב הבא. 2000 s3 ו-2000 נלבד): חבר כעת את כבל ה-USB.

HE

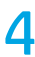

# Windows

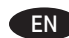

1. Install the scanner software from the CD. Follow the on-screen instructions.

2. Install the optional Windows software (Readiris Pro for OCR, Cardiris for business cards, PaperPort for personal document management, and Kofax VRS Pro for image guality for 7000 s3 models only) from their respective CDs, or download from the support website: www.hp.com/go/sj2000s1, www.hp.com/go/sj3000s3, www.hp.com/go/sj5000s4, or www.hp.com/go/sj7000s3.

📻 1. Installez le logiciel d'installation du scanner à l'aide du CD. Suivez les instructions affichées à l'écran.

2. Installez les logiciels optionnels Windows (Readiris Pro pour la ROC, Cardiris pour les cartes professionnelles, PaperPort pour la gestion des documents personnels et Kofax VirtualReScan Pro pour la qualité d'image pour modèles 7000 s3 uniquement) à l'aide de leurs CD respectifs, ou téléchargez-les à partir du site Web d'assistance :

www.hp.com/qo/sj2000s1, www.hp.com/qo/sj3000s3, www.hp.com/qo/sj5000s4 ou www.hp.com/qo/sj7000s3.

1. Instale el software del escáner desde el CD. Siga las instrucciones que se muestran en la pantalla.

2. Instale el software opcional de Windows (Readiris Pro para OCR, Cardiris para tarjetas de negocio, PaperPort para administración de documentos personales y Kofax VRS Pro para imágenes de calidad en los modelos 7000 s3) desde sus respectivos CD, o bien descárguelos desde los sitios web de asistencia:

www.hp.com/go/sj2000s1, www.hp.com/go/sj3000s3, www.hp.com/go/sj5000s4 o www.hp.com/go/sj7000s3.

1. Instale o software do scanner usando o CD. Siga as instruções na tela.

 Instale o software opcional do Windows (Readiris Pro para OCR, Cardiris para cartões de visita, PaperPort para gerenciamento de documentos pessoais e Kofax VRS Pro para qualidade de imagem apenas para os modelos 7000 s3) de seus respectivos CDs, ou faça o download do site de suporte:

www.hp.com/go/sj2000s1, www.hp.com/go/sj3000s3, www.hp.com/go/sj5000s4, ou www.hp.com/go/sj7000s3.

. התקן את תוכנת הסורק מתוך התקליטור. פעל בהתאם להוראות שעל-גבי המסך. 👖 🔠

2. התקן את התוכנה האופציונלית של Readiris Pro) Windows עבור Cardiris עבור כרטיסי ביקור, PaperPort עבור ניהול מסמכים אישיים וכן Kofax VRS Pro להפקת תמונות איכותיות בדגמים s3 למסס בלבד) מתקליטורים המתאימים שלהם, או הורד מאתר האינטרנט של התמיכה: .www.hp.com/go/sj7000s3 א www.hp.com/go/sj2000s1, www.hp.com/go/sj3000s3, www.hp.com/go/sj5000s4

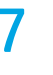

2000 s1 3000 s3 Mac

EN Download and install the scanner software for your Mac from <u>www.hp.com/support</u>.

- 1. Go to <u>www.hp.com/support</u> and then click **Get software and drivers**.
- 2. Enter a scanner name or product number and then click **Find my product**.
- 3. If necessary, select the correct driver language and operating system.
- In the Driver Product Installation Software area click the Download button next to the driver package to download.

Téléchargez et installez le logiciel du scanner pour votre Mac à partir de www.hp.com/support.

- 1. Rendez-vous à l'adresse <u>www.hp.com/support</u>, puis cliquez sur Logiciels et pilotes.
- 2. Saisissez un nom de scanner ou un numéro de produit, puis cliquez sur **Rechercher mon produit**.
- 3. Si besoin, sélectionnez la langue du pilote et le système d'exploitation appropriés.
- 4. Dans la zone Pilote Logiciel d'installation du produit, cliquez sur le bouton **Télécharger** à côté du package du pilote pour le télécharger.

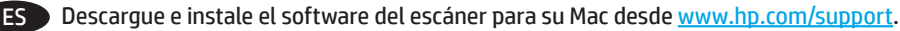

- 1. Vaya a <u>www.hp.com/support</u> y, a continuación, haga clic en **Obtener controladores y software**.
- 2. Introduzca el nombre del escáner o el número del producto y pulse **Buscar mi producto**.
- 3. Si fuera necesario, seleccione el idioma y el sistema operativo del controlador correctos.
- 4. En el área de software de instalación del producto-controlador, haga clic en el botón Descargar junto al paquete de controladores a descargar.

# PT Faça o download e instale o software de scanner para MAC do site <u>www.hp.com/support</u>.

- 1. Entre em <u>www.hp.com/support</u> e, em seguida, clique em **Obter softwares e drivers**.
- 2. Digite um número de scanner ou número de produto e, em seguida, cligue em Encontrar o meu produto.
- 3. Se necessário, selecione o idioma do driver e o sistema operacional apropriados.
- 4. Em Driver Software de Instalação do Produto, clique no botão Download ao lado do pacote de driver para fazer o download.

הורד והתקן את תוכנת הסורק העדכנית ביותר ל-Mac מהאתר <u>www.hp.com/support</u>.

- .1 בקר בכתובת <u>www.hp.com/support</u>ולאחר מכן לחץ על **קבל מנהלי התקן ותוכנה**.
  - . הזן את שם הסורק או מק"ט ולאחר מכן לחץ על **אתר את המוצר שלי**. 2

HE

HE

- 3 .במידת הצורן, בחר את השפה הנכונה של מנהל ההתקן ואת מערכת ההפעלה.
- . 4 באזור 'מנהל התקן תוכנת ההתקנה של המוצר', לחץ על **הורד** ליד סמל החבילה של מנהל ההתקן כדי להוריד.

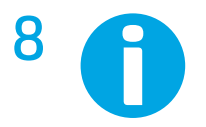

- EN For more information, refer to the scanner User Guide, or visit www.hp.com/support.
- FR Pour plus d'informations, reportez-vous au guide d'utilisation du scanner ou rendez-vous sur le site www.hp.com/support.
  - Para obtener más información, consulte el Manual del usuario del escáner o visite www.hp.com/support.

Para mais informações, consulte o Guia do Usuário do scanner ou acesse www.hp.com/support.

.www.hp.com/support לקבלת מידע נוסף, עיין במדריך למשתמש של הסורק או בקר בכתובת

© Copyright 2016 HP Development Company, L.P.

Reproduction, adaptation or translation without prior written permission is prohibited, except as allowed under the copyright laws.

The information contained herein is subject to change without notice.

The only warranties for HP products and services are set forth in the express warranty statements accompanying such products and services. Nothing herein should be construed as constituting an additional warranty. HP shall not be liable for technical or editorial errors or omissions contained herein.

Edition 1, 10/2016

# **Trademark Credits**

Windows<sup>®</sup> is a U.S. registered trademark of Microsoft Corporation.

OS X is a trademark of Apple Inc., registered in the U.S. and other countries.

## **Regulatory Information**

Additional regulatory information about your scanner can be found in the **Warranty and Legal Guide.** 

**Regulatory Model Identification Number**: For regulatory identification purposes your product is assigned a Regulatory Model Number. The Regulatory Model Number for HP ScanJet Pro 2000 s1 Scanner is SHNGD-1601, HP ScanJet Pro 3000 s3 Scanner is SHNGD-1602, HP ScanJet Enterprise Flow 5000 s4 Scanner is SHNGD-1603, and HP ScanJet Enterprise Flow 7000 s3 Scanner is SHNGD-1604. This regulatory number should not be confused with the marketing name and product numbers.

(HP ScanJet Pro 2000 s1 Scanner) or product number (L2759A)

(HP ScanJet Pro 3000 s3 Scanner) or product number (L2753A)

(HP ScanJet Enterprise Flow 5000 s4 Scanner) or product number (L2755A)

(HP ScanJet Enterprise Flow 7000 s3 Scanner) or product number (L2757A).

© Copyright 2016 HP Development Company, L.P.

La reproduction, l'adaptation ou la traduction de ce document sans l'autorisation écrite préalable de Hewlett-Packard est interdite, sauf dans des conditions conformes aux lois relatives au copyright.

Les informations contenues dans ce document peuvent être modifiées sans préavis.

Les seules garanties applicables aux produits et aux services HP sont présentées dans les déclarations de garantie explicites qui accompagnent ces produits ou ces services. Aucune information contenue dans le présent document ne saurait être considérée comme constituant une garantie complémentaire. HP décline toute responsabilité quant aux éventuelles erreurs ou omissions techniques ou linguistiques qui pourraient être constatées dans le présent document.

Edition 1, 10/2016

#### Crédits concernant les marques

Windows® est une marque déposée de Microsoft Corporation aux États-Unis.

OS X est une marque commerciale d'Apple Inc. aux États-Unis et dans d'autres pays/régions.

## Informations réglementaires

Des informations légales supplémentaires concernant votre scanner sont disponibles dans le **guide de garantie et de dispositions légales**.

Numéro de modèle légal : afin de permettre son identification sur le plan juridique, un numéro de modèle légal a été attribué à votre produit. Le numéro de modèle réglementaire pour le scanner HP ScanJet Pro 2000 s1 est SHNGD-1601, pour le scanner HP ScanJet Pro 3000 s3 est SHNGD-1602, pour le scanner HP ScanJet Enterprise Flow 5000 s4 est SHNGD-1603, et pour le scanner HP ScanJet Enterprise Flow 7000 s3 Scanner est SHNGD-1604. Ne confondez pas ce numéro réglementaire avec le nom commercial ou les numéros de produit.

(Scanner HP ScanJet Pro 2000 s1) ou numéro de produit (L2759A)

(Scanner HP ScanJet Pro 3000 s3) ou numéro de produit (L2753A)

(Scanner HP ScanJet Enterprise Flow 5000 s4) ou numéro de produit (L2755A)

(Scanner HP ScanJet Enterprise Flow 7000 s3) ou numéro de produit (L2757A).

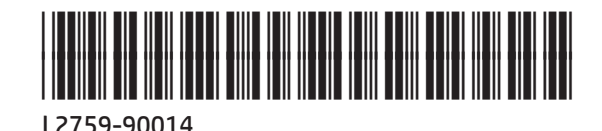

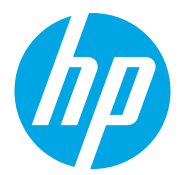